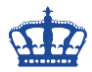

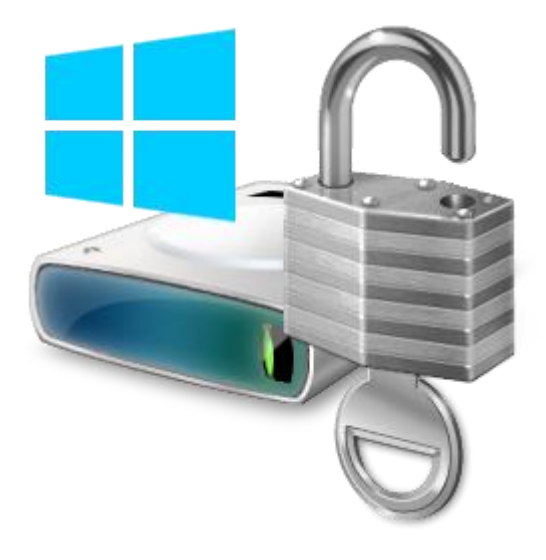

Zur Verschlüsselung der Festplatte eignet sich der Windows Bitlocker hervorragend. Alle notwendigen Einstellungen lassen sich einfach und schnell per Gruppenrichtlinie verteilen.

Folgende Einstellungen nehme ich vor, um dem User die Verschlüsselung der Festplatte zu ermöglichen. Würde ich diese erzwingen wollen, müsste ich jetzt noch MBAM installieren, dazu mehr in einer weiteren Anleitung.

Als erstes erstelle ich ein neues GPO mit dem Namen Bitlocker und konfiguriere dieses wie folgt:

Über Computerkonfiguration > Richtlinien > Administrative Vorlagen > Windows-Komponenten > Bitlocker-Laufwerksverschlüsselung gelangen wir zu den Einstellungen.

Aktiviere die Speicherung des Wiederherstellungsschlüssels im Active Directory:

| Gruppenrichtlinienverwaltungs-Editor                                                                                                    | 💭 BitLocker-Wiederherstellungsinformationen in Active Directory-Domänendiensten speichern (W – 🛛 🗙 🗙                                                                                                    |
|----------------------------------------------------------------------------------------------------|----------------------------------------------------------------------------------------------------|
| Datei Aktion Ansicht ?<br>+                                                                                                    | BitLocker-Wiederherstellungsinformationen in Active Directory-Domänendiensten speichern (Windows Server 2008 und<br>Windows Vista)                                                                                                    |
| ActiveX-Installerdienst     Anwendungskompatibilit     App-Datenschutz     App-Laufzeit     Arbeitsordner     Audiorecorder     Markensteil     Audiorecorder                                                                                                    | Vorrierige Einstellung Nächste Einstellung O Nicht konfiguriert Kommentar:  Attiviert O Doctiviert                                                                                                    |
| Autgabenpianung     Benutzerschnittstelle für /     Bereitstellung von App-P,     Biometrie     Simetrie     Cloudinhalt                                                                                                    | Optionen: Hilfe:                                                                                                    |
| <ul> <li>Datei-Explorer</li> <li>Dateiversionsverlauf</li> <li>Desktopfenster-Manager</li> <li>Desktopgadgets</li> <li>Digitalschließfach</li> <li>Einstellungen synchronisi</li> <li>Endpoint Protection</li> <li>Ereignisprotokollierung</li> <li>Ereignisprotokollierung</li> <li>Freignisprotokollierung</li> <li>Freignisweiterleitung</li> <li>Features zu Windows 10 h</li> <li>Geräte-engistrierung</li> <li>Gerätereigsitrierung</li> </ul> | BitLocker-Sicherung in AD DS erforderlich <ul> <li>BitLocker-Sicherung in AD DS erforderlich</li> <li>Wenn diese Option aktiviert ist, kann BitLocker bei e</li> <li>Sicherungsfehler nicht aktiviert werden (empfohlene</li> <li>Standardeinstellung).</li> </ul> <ul> <li>Diese Richtlinieneinstellung ermöglicht das Verwalten der Active<br/>Directory-Domän Gericies? von Wiederherstellungsinformationen zur<br/>BitLocker-Laufwerkverschlüsseltung. Hierbei handelt es sich um<br/>BitLocker-Sichsenlung. Hierbei handelt es sich um<br/>BitLocker-Verschlüsselten Daten, mit dem Datenverluste<br/>audmirund fehlender Schlüsselten Daten, mit dem Datenverluste<br/>audgrund fehlender Schlüsselten Daten, wit dem Datenverluste<br/>BitLocker-Zußwerkerschlüsseltung gilt nur für Computer, auf denen<br/>Windows Server 2008 oder Windows Vista ausgefühlt wird.</li> </ul> Wiederherstellungsinformationen aus: <ul> <li>Wiederherstellungsinformationen im Hintergrund in AD DS<br/>gesichert. Diese Richtlinieneinstellung wird bei Aktivierung von<br/>BitLocker augewendet.</li> <li>Versiter BitLocker-Bitlong der Verschlüssellung wird bei Aktivierung von<br/>BitLocker augewendet.</li> </ul> |
| <                                                                                                    | OK Abbrechen Übernehmen                                                                                                    |

9 Einstellung(en)

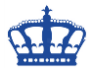

Aktiviere die Speicherung des Wiederherstellungsschlüssels auf einem Netzlaufwerk:

| Gruppenrichtlinienverwaltungs-Editor                                                                                                    | Standardordner für Wiederherstellungskennwort aus                                                                                                    | swählen – 🗆 🗙                                                                                                    | ×  |
|----------------------------------------------------------------------------------------------------|----------------------------------------------------------------------------------------------------|----------------------------------------------------------------------------------------------------|----|
| Date: Aktion Ansicht ?<br>$ \Rightarrow \Rightarrow 2 \boxed{12} \boxed{2} \boxed{12} \boxed{2} \boxed{12} \boxed{3} \boxed{7} $                                                                                                    | Standardordner für Wiederherstellungskennwort aus                                                                                                    | swählen Vorherige Einstellung Nächste Einstellung                                                                                                    |    |
| <ul> <li>Windows-Komponenten</li> <li>ActiveX-Installerdienst</li> <li>Anwendungskompatibilit</li> <li>App-Datenschutz</li> <li>Arbeitsordner</li> <li>Bitl.ocker-Wiederherstellun</li> <li>Standardordner für Wiederh</li> <li>Wiederherstellungsoptione</li> </ul> | Nicht konfiguriert Kommentar:     Aktiviert     Deaktiviert     Unterstützt auf:     Mindestens                                                                                                    | Windows Vista                                                                                                    | 3r |
| Aurgabenpinning  Benutzerschnittstelle für /  Benutzerschlusselungsmethode u  Bereitstellung von App-Pi  Verschlüsselungsmethode u  Comparison                                                                                                    | " Optionen:                                                                                                    | Hilfe:                                                                                                    |    |
| Biometrie     Biometrie     Biotecker-Laufwerkversch     Cloudinhalt     Datei-Explorer     Datei-explorer     Datei-explorer                                                                                                    | n<br>Standardordnerpfad konfigurieren:<br>NDC01\BitlockerKeyrecovery<br>Geben Sie einen vollqualifizierten Pfad an, oder schließe                                                                                                    | Diese Richtlinieneinstellung ermöglicht die Angabe des<br>Standardpfrach, der angezeigt wird, wenn der Setup-Assitent der<br>Bitt ocker-Laufwerkverschlüsselung den Benutzer zur Eingabe des<br>Speicherorts eines Ordners auffördert, in dem das<br>Wiederheistellungskennwort gespeichert wird. Diese              |    |
| Datensammlung und Vor.<br>Desktopfenster-Manager<br>Desktopgadgets<br>Digitschließfach<br>Einstellungen synchronisi<br>Einstellungen synchronisi                                                                                                    | Sie die Umgebungsvanablen des Computers in den Prad<br>ein.<br>Geben Sie beispielsweise "\\Server\Sicherungsordner"<br>oder "%UmgebungsvariableDesSicherenLaufwerks%<br>\Sicherungsordner" ein.<br>Himmeir: In allen Eillen kann der Benutter andere Ordne | kichninenenstellung wird bei Aktivierung von bitLocker<br>angewendet.<br>Wenn Sie diese Richtlinieneinstellung aktivieren, können Sie den<br>als Standardordner-Speicherort verwendeten Pfad angeben,<br>wenn der Benutzer die Option zum Speichern des<br>Wiederherstellungskennworts in einem Ordner auswählt. Sie |    |
| Ereignisprotokolldienst     Ereignisprotokolldienst     Ereignisprotokolldienung     Ereignisverteileitung     Ereignisverteileitung                                                                                                    | aum Speichern des Wiederherstellungskennworts<br>auswählen.                                                                                                    | können einen vollqualitzierten Pfad angeben oder die<br>Umgebungsvariablen des Zielcomputers in den Pfad<br>einschließen. Wenn der Pfad ungültig ist, zeigt der BitLocker-<br>Setup-Assistent die Ordneransicht der obersten Ebene des<br>Computers an.                                                              |    |
| Geräteregistrierung                                                                                                    | < >>                                                                                                    | Wenn Sie diese Richtlinieneinstellung deaktivieren oder nicht<br>konfigurieren, zeigt der Bitlocker-Setup-Assitent die<br>Ordneransicht der obersten Ebene des Computers an, wenn der                                                                                                    | >  |
| Standard                                                                                                    | -                                                                                                    | OK Abbrechen Übernehmen                                                                                                    |    |

Wählen die Höhe der Verschlüsselungsstufe 128 oder 256 Bit für Systeme von Windows bis Server 2012 R2:

| Gruppenrichtlinienverwaltungs-Editor                                  | Verschlüsselungsme                                                                                                    | thode und Verschl       | üsselungsstär      | rke für Laufwerk auswählen (Windows 8, Win – 🛛 🗡 | <                                                                                                    | $\times$ |              |
|-----------------------------------------------------------------------|----------------------------------------------------------------------------------------------------|-------------------------|--------------------|--------------------------------------------------|----------------------------------------------------------------------------------------------------|----------|--------------|
| Datei Aktion Ansicht ?                                                |                                                                                                    | -                       |                    |                                                  |                                                                                                    |          |              |
| 🔶 🤿 🙍 💼 🔒 🛛 🖬 🛛 🍸                                                     |                                                                                                    | Verschlüsselungsmethor  | le und Verschlüsse | lungsstärke f                                    | für Laufwerk auswählen (Windows & Windows Server 2012                                                                                                    |          |              |
| Bitlocker [DC01.NDSEDV.DE] Richtlinie                                 | Einstellung                                                                                                    | Windows 8.1, Windows    | Server 2012 R2, W  | indows 10 [V                                     | /ersion 1507])                                                                                                    | Kor      | mmer         |
| Computerkonfiguration     Computerkonfiguration     Enclosed          | Betriebssystemlaufwerke Festplattenlaufwerke                                                                                                    | Vorherige Einstellung   | Nächste Einste     | ellung                                           |                                                                                                    |          |              |
| Softwareeinstellungen     Windows-Einstellungen                       | Wechseldatenträger                                                                                                    | O Nicht konfiguriert    | Kommentar:         |                                                  | ,                                                                                                    | ^        | Nein         |
| <ul> <li>Administrative Vorlagen: Vom Ioł</li> <li>Drucker</li> </ul> | E Standardordner für Wiederhe                                                                                                    | Aktiviert               |                    |                                                  |                                                                                                    |          | Nein         |
| > 🚆 Netzwerk<br>🚆 Server                                              | Verschlüsselungsmethode un                                                                                                    |                         | Unterstützt auf:   | Mindestens                                       | s Windows Server 2012, Windows 8 oder Windows RT                                                                                                    | ~        | Nein         |
| Startmenü und Taskleiste System                                       | Verschlüsselungsmethode ur<br>Verschlüsselungsmethode un                                                                                                    |                         |                    |                                                  |                                                                                                    | ~        | Nein<br>Nein |
| > 🚆 Systemsteuerung                                                   | Eindeutige IDs f ür Ihre Organ Überschreiben des Arbeitssperichten des Arbeitssperichten des Arbeits | Optionen:               |                    |                                                  | Hilfe:                                                                                                    |          | Nein<br>Nein |
| ActiveX-Installerdienst                                               | Einhaltung der Regel zur Sma                                                                                                    | Verschlüsselungsmetho   | de auswählen:      |                                                  | Wenn Sie diese Richtlinieneinstellung aktivieren, können Sie                                                                                                    | ^        | Nein         |
| App-Datenschutz                                                       |                                                                                                    | AES-128-Bit (Standardei | nstellung) 🗸 🗸     |                                                  | einen Verschlüsselungsalgorithmus und eine<br>Verschlüsselungsstärke für Schlüssel auswählen, die BitLocker bei                                                         |          |              |
| App-Laurzeit                                                          |                                                                                                    |                         |                    |                                                  | der Verschlüsselung von Laufwerken verwendet.                                                                                                    |          |              |
| Audiorecorder                                                         |                                                                                                    |                         |                    |                                                  | Wenn Sie diese Richtlinieneinstellung deaktivieren oder nicht<br>konfigurieren, verwendet BitLocker AES mit derselben Bitstärke                                         |          |              |
| Benutzerschnittstelle f ür 4 Bereitstellung von App-Pi                |                                                                                                    |                         |                    |                                                  | (128-Bit oder 230-Bit) wie die Nichtlinieneinstellung<br>"Verschlüsselungsmethode und Verschlüsselungsstärke für<br>Laufwerk auswählen Windows Victa Windows Songe 2009 |          |              |
| > 🛅 Biometrie                                                         |                                                                                                    |                         |                    |                                                  | Windows 7)", sofern sie festgelegt wurde. Falls keine                                                                                                    |          |              |
| > BitLocker-Laufwerkversch<br>Cloudinhalt                             |                                                                                                    |                         |                    |                                                  | Gruppenrichtlinie festgelegt ist, verwendet BitLocker die<br>Standardverschlüsselungsmethode "AES-128-Bit" oder die im                                                  |          |              |
| > 📔 Datei-Explorer                                                    |                                                                                                    |                         |                    |                                                  | Setupskript festgelegte Verschlüsselungsmethode.                                                                                                    |          |              |
| Dateiversionsverlauf                                                  |                                                                                                    |                         |                    |                                                  |                                                                                                    | ~        |              |
| > Desktopfenster-Manager V                                            | <                                                                                                    |                         |                    |                                                  |                                                                                                    |          | >            |
| < >                                                                   | Erweitert Standard                                                                                                    |                         |                    |                                                  | OK Abbrechen Übernehmen                                                                                                    | 1        |              |
| 9 Einstellung(en)                                                     |                                                                                                    |                         |                    |                                                  |                                                                                                    |          |              |

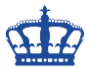

Wählen die Höhe der Verschlüsselungsstufe 128 oder 256 Bit für Systeme von Windows 10 und höher, Server 2016:

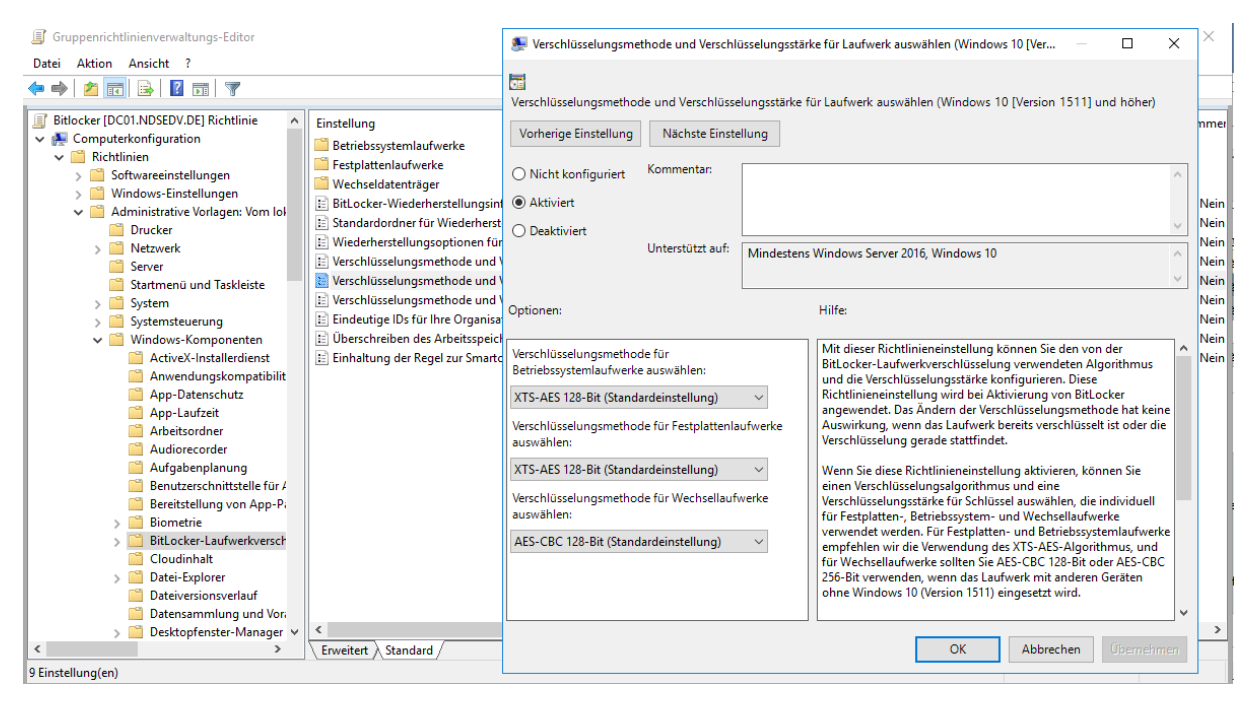

Konfigurieren nun die Kern-Optionen:

| Gruppenrichtlinienverwaltungs-Editor                                                                                                    | Zusätzliche Authentifizierung beim Start anfordern – 🗆 🗙                                                                                                    | ×                                                                    |
|----------------------------------------------------------------------------------------------------|----------------------------------------------------------------------------------------------------|----------------------------------------------------------------------|
| Datei Aktion Ansicht ?<br>$ \Rightarrow \Rightarrow 2 \boxed{10} \boxed{10} \boxed{10} \boxed{10} \boxed{7} $                                                                                                    | Zusätzliche Authentifizierung beim Start anfordern Vorherige Einstellung Nächste Einstellung                                                                                                    | E                                                                    |
| <ul> <li>Drucker</li> <li>Netzwerk</li> <li>Server</li> <li>Systemsteuerung</li> <li>Windows-Komponenten</li> <li>Antvendungskompatibilit</li> <li>Anvendungskompatibilit</li> <li>App-Datenschutz</li> <li>App-Datenschutz</li> <li>Arbeitsordner</li> <li>Audiorecorder</li> <li>Bereitstellung von App-Pi</li> <li>Biometrie</li> <li>Biometrie</li> <li>Metzwerkentsperrung bei Biockerschutz</li> <li>Metzwerkentsellung von App-Pi</li> <li>Biometrie</li> <li>Metzwerkentsellung von App-Pi</li> <li>Biometrie</li> <li>Meldung und NRL für die</li> </ul> | Nicht konfiguriert     Kommentar:     Aktiviert     Mindestens Windows Server 2008 R2 oder Windows 7     Optionen:     Unterstützt auf:     Mindestens Windows Server 2008 R2 oder Windows 7     Optionen:     Hilfe:     BitLocker ohne kompatibles TPM zulassen (hierfü     Systemstartschlüssel erforderlich)     Einstellungen für Computer mit einem TPM:     TPM-Start konfigurieren:     TPM-Systemstart-PIN konfigurieren:     TPM-Systemstart-PIN konfigurieren:     TPM-Systemstart-PI | Domme<br>Neir<br>Neir<br>Neir<br>Neir<br>Neir<br>Neir<br>Neir<br>Nei |
| <ul> <li>Betriebssystemlautweie</li> <li>Fetplattenlautweie</li> <li>Wechseldatenträger</li> <li>Cloudinhalt</li> <li>Datei-Explorer</li> <li>Dateiversionsverlauf</li> <li>Detensammlung und Vor.</li> <li>Desktoppenster-Manager</li> <li>Desktopgadgets</li> <li>Digitalschließfach</li> <li>Einstellungen synchronisi v</li> <li>Enveitert Standard /</li> </ul>                                                                                                    | Systemstart-PIN bei TPM zulassen        TPM-Systemstartschlüssel konfigurieren:        Systemstartschlüssel bei TPM zulassen        TPM-Systemstartschlüssel bei TPM zulassen        TPM-Systemstartschlüssel und -PIN konfigurieren:        Systemstartschlüssel und -PIN konfigurieren:        Systemstartschlüssel und PIN bei TPM zulassen        Exclusioner in Systemstartschlüssel und PIN bei TPM zulassen        Systemstartschlüssel und PIN bei TPM zulassen        Chlüsself und PIN bei TPM zulassen        Systemstartschlüssel und PIN bei TPM zulassen        Systemstartschlüssel und PIN bei TPM zulassen        Cotter und PIN bei TPM zulassen        Systemstartschlüssel und PIN bei TPM zulassen        Systemstartschlüssel und PIN bei TPM zulassen        Cotter und PIN bei TPM zulassen        Systemstartschlüssel und PIN bei TPM zulassen        Cotter und PIN bei TPM zulassen                                                                                                    | Neir<br>Neir                                                         |
| 18 Einstellung(en)                                                                                                    |                                                                                                    |                                                                      |

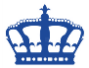

Je nach gewählter Entschlüsselungs- Authentifizierungsmethode vergeben wir die PIN Mindestlänge:

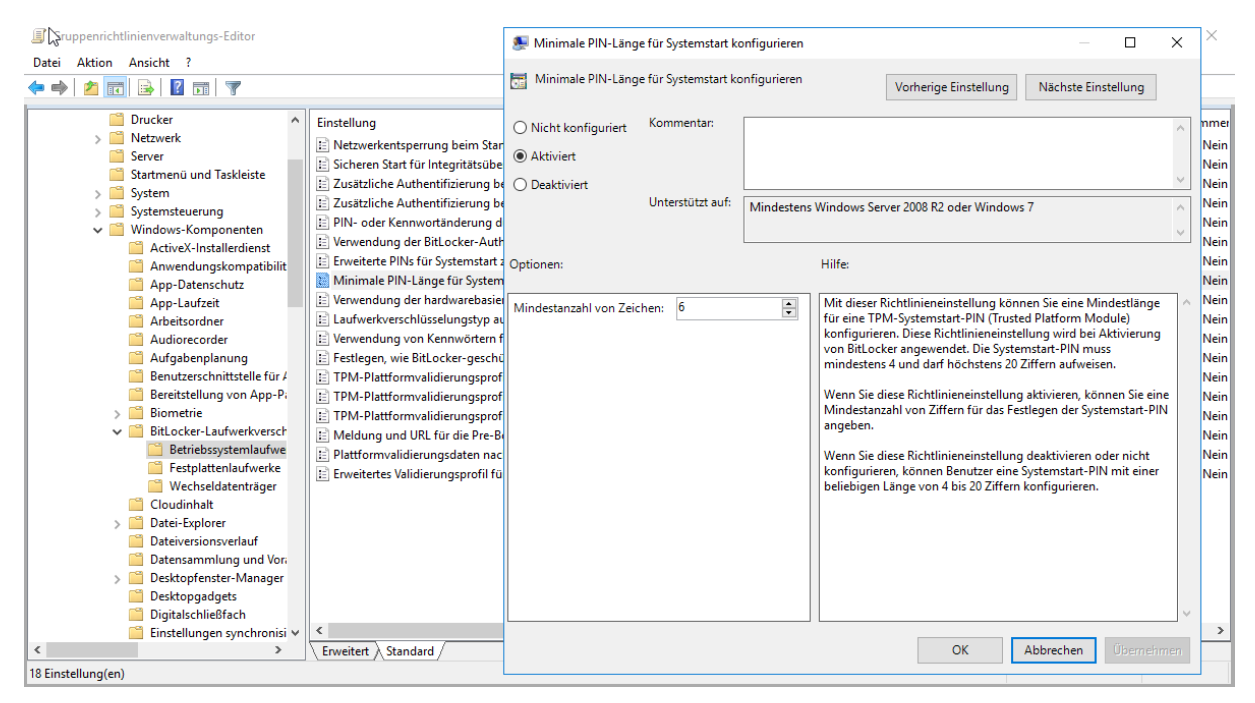

Bitlocker anweisen nur den verwendeten Speicherplatz zu verschlüsseln:

| Gruppenrichtlinienverwaltungs-Editor                                                                                                    | 💻 Laufwerkverschlüs                                                                                                    | selungstyp auf Betriebssysteml                                   | nlaufwerken erzwingen — 🗆 🗙                                                                                                    | ×                                                     |
|----------------------------------------------------------------------------------------------------|----------------------------------------------------------------------------------------------------|------------------------------------------------------------------|----------------------------------------------------------------------------------------------------|-------------------------------------------------------|
| Datei Aktion Ansicht ?<br>← → 2                                                                                                    | Laufwerkverschlüs                                                                                                    | selungstyp auf Betriebssysteml                                   | nlaufwerken erzwingen                                                                                                    |                                                       |
| Drucker     Drucker     Server     Startmenü und Taskleiste     System     Systemsteuerung     Windows-Komponenten     ActiveX-Installerdienst                              | g Vorherige Einstellung<br>erkentsperrung beim Sta<br>en Start für Integritätsüb<br>liche Authentifizierung (<br>der Kennwortanderung<br>bidung der BitLocker-Au | I Nächste Einstellung<br>Kommentar:<br>Unterstützt auf: Mindeste | tens Windows Server 2012 oder Windows 8                                                                                                    | ommer<br>Nein<br>Nein<br>Nein<br>Nein<br>Nein<br>Nein |
| <ul> <li>Anwendungskompatibilit</li> <li>App-Datenschutz</li> <li>App-Laufzeit</li> <li>Verwendungskompatibilit</li> </ul>                                                  | rte PINs für Systemstan<br>ale PIN-Länge für Syste<br>Idung der hardwarebasi                                                                                     |                                                                  | Hilfe:                                                                                                    | Nein Nein Nein                                        |
| Arbeitsordner E Laufwei<br>Audiorecorder E Verwen<br>Aufgabenplanung E Festleg                                                                                              | rkverschlüsselungstyp a<br>Idung von Kennwörtern<br>Ien, wie BitLocker-gesch<br>Auf belegten Speicher                                                            | uswählen:<br>platz beschränkte Verschlüsselu                     | Mit dieser Richtlinieneinstellung können Sie den von der<br>BitLocker-Laufwerkverschlüsselung verwendeten<br>Verschlüsselungstyp konfigurieren. Diese Richtlinieneinstellung<br>wird bei Aktivierung von Bitl ocker angewendet. Wenn das                                                                                                    | Nein<br>Nein<br>Nein                                  |
| Berutzerschnittsteie Tur A     Bereitstellung von App-P     ETPM-PI     Biometrie     ETPM-PI     BitLocker-Laufwerkversch     EMeldun     Estplattenlaufwerke     EPlattro | lattformvalidierungspro<br>lattformvalidierungspro<br>ng und URL für die Pre-<br>rmvalidierungsdaten na<br>rttes Validierungsprofil f                            |                                                                  | Laufwerk bereits verschlüsselt ist oder die Verschlüsselung gerade<br>stattfindet, ist das Ändern des Verschlüsselungstyps wirkungslos.<br>Wählen Sie die vollständige Verschlüsselung aus, damit bei der<br>Aktivierung von Bitlocker das gesamte Laufwerk verschlüsselt<br>wird. Wählen Sie die auf den belegten Speicherplate beschränkte<br>Verschlüsselung aus, damit bei der Aktivierung von Bitlocker nur<br>der zum Speichern von Daten verwenderte Teil des Laufwerks | Nein<br>Nein<br>Nein<br>Nein<br>Nein<br>Nein          |
| Cloudinhalt     Cloudinhalt     Datei-Explorer     Datei-Explorer     Datei-scanmlung und Vor.     Desktopfenster-Manager                                                   |                                                                                                    |                                                                  | verschlüsselt wird.<br>Wenn Sie diese Richtlinieneinstellung aktivieren, wird der von<br>BitLocker zum Verschlüsseln von Laufwerken verwendete<br>Verschlüsselungstyp durch diese Richtlinie definiert, und die<br>Option für den Verschlüsselungstyp wird nicht im BitLocker-<br>Setup-Assitenten angezeigt.                                                                                                    |                                                       |
| Desktopgadgets     Digitalschließfach     Einstellungen synchronisi      Frweitert                                                                                          | Standard /                                                                                                    |                                                                  | > OK Abbrechen Übernehmen                                                                                                    | ,<br>                                                 |

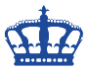

Je nach gewählter Entschlüsselungs- Authentifizierungsmethode aktivieren wir auch die Verwendung von Kennwörtern:

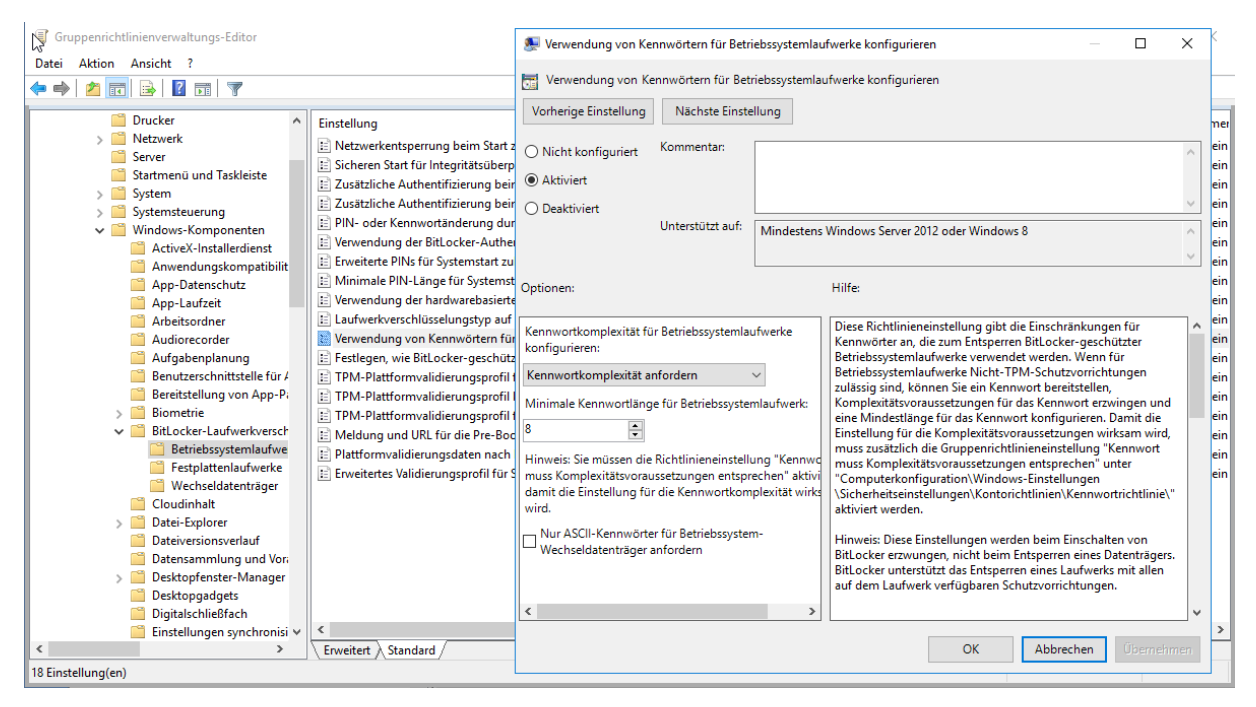

#### Bitlocker Wiederherstellungsmethoden für OS Platten konfigurieren:

| Juppenrichtlinienverwaltungs-Editor                                                                                                    | § Festlegen, wie BitLocker-geschützte Betriebssystemlaufwerke wiederhergestellt werden können – D X |
|----------------------------------------------------------------------------------------------------|----------------------------------------------------------------------------------------------------|
| Datei Aktion Ansicht ?                                                                                                    | Festlegen, wie BitLocker-geschützte Betriebssystemlaufwerke wiederhergestellt werden können         |
| <ul> <li>Toucker</li> <li>Netzwerk</li> <li>Server</li> <li>Stattmenü und Taskleiste</li> <li>System</li> <li>Systemsteurung</li> <li>Windows-Komponenten</li> <li>Activek'-Installerdienst</li> <li>Anwendungskompatibilit</li> <li>App-Datenschutz</li> <li>App-Datenschutz</li> <li>App-Datenschutz</li> <li>Aufgabenplanung</li> <li>Bereitstellung von App-P;</li> <li>Biometrie</li> <li>Biometrie</li> <li>Betriebssystemlaufweie</li> <li>Festipatenlaufwerkee</li> <li>Cloudinhalt</li> <li>Datei-Epioper</li> <li>Datei-Spolore</li> <li>Datei-schnutzer</li> <li>Datensammlung und Vor.</li> <li>Deteinsammlung und Vor.</li> <li>Deteinsammlung und Vor.</li> </ul> |                                                                                                    |
| Constropgadgets                                                                                                    | Wählen Sie unter "Speicherung von BitLocker-                                                        |
| Einstellungen synchronisi v     Enweitert Standard                                                                                                    | OK Abbrechen (Jöernehmen                                                                            |

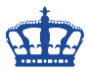

Bitlocker Wiederherstellungsmethoden für weitere Platten konfigurieren:

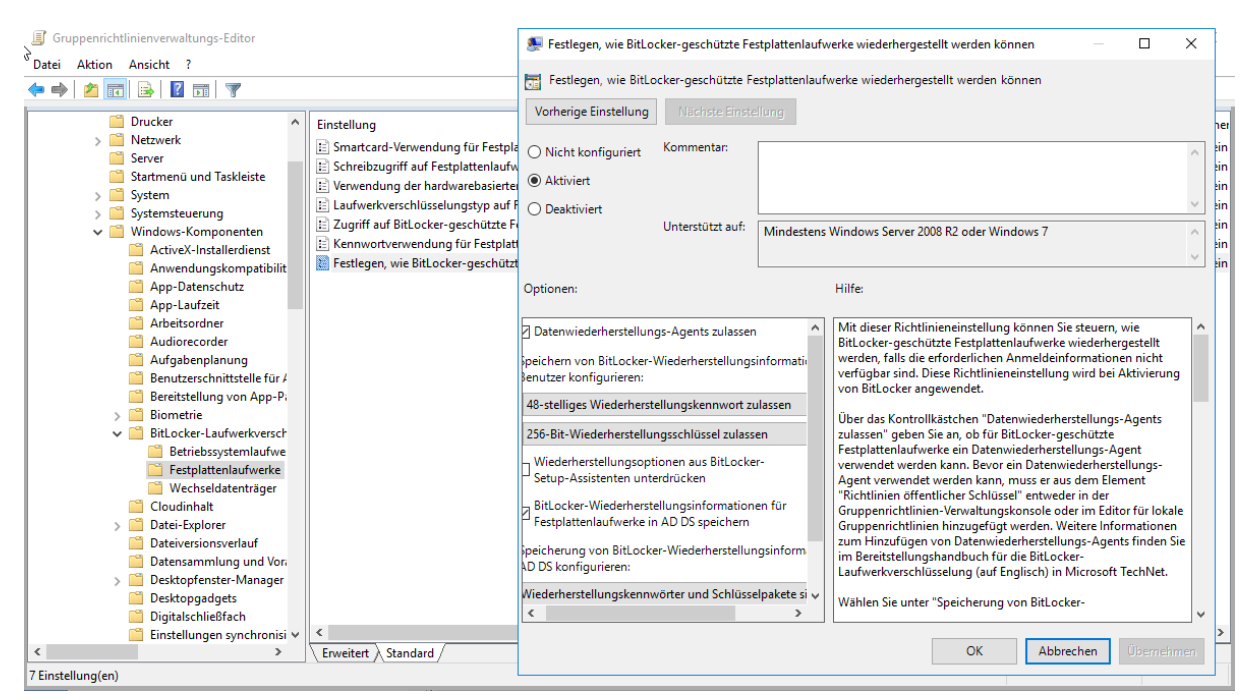

#### Dem User auch die Möglichkeit bieten Wechseldatenträger zu verschlüsseln:

| Gruppenrichtlinienverwaltungs-Editor                                                                                                    | 🕵 Verwendung von BitLocker auf Wechseldatenträger                                                                                                    | ern steuern — 🗆 🗙 🤇                                                                                                    |
|----------------------------------------------------------------------------------------------------|----------------------------------------------------------------------------------------------------|----------------------------------------------------------------------------------------------------|
| Datei Aktion Ansicht ?                                                                                                    | Verwendung von BitLocker auf Wechseldatenträge                                                                                                    | ern steuern Vorherige Einstellung Nächste Einstellung                                                                                                    |
| <ul> <li>Drucker</li> <li>Netzwerk</li> <li>Server</li> <li>Startmenü und Taskleiste</li> <li>System</li> <li>System</li> <li>Windows-Komponenten</li> <li>ActiveK-Installerdienst</li> <li>AntiveK-Installerdienst</li> <li>AntiveK-Installerdienst</li> <li>Kennwortverwendung für Wechs</li> </ul>                                                                                                    | O Nicht konfiguriert Kommentar:  Aktiviert Deaktiviert Unterstützt auf: Mindesten Optionen:                                                              | ns Windows Server 2008 R2 oder Windows 7                                                                                                    |
| App-Datenschutz (Einstein, wie bit bottergeschutz)<br>App-Laufzeit<br>Arbeitsordner<br>Audiorecorder<br>Audiorecorder<br>Benutzerschnittstelle für /<br>Bereitstellung von App-Pi<br>Biometrie<br>Biometrie<br>Bit ocker-Laufwerkversch<br>Betriebszystemlaufwerk<br>Festplattenlaufwerke<br>Verkeldatenträger<br>Cloudinhalt<br>Datei-Explorer<br>Dateiversionsverlauf<br>Datensammlung und Vorr.<br>Desktopfenster-Manager<br>Desktopfenster-Manager<br>Digitalschließfach | Benutzer können BitLocker-Schutz auf Wechseldate<br>anwenden     Benutzer können BitLocker-Schutz auf     Wechseldatenträgern anhalten und entschlüsseln | Mit dieser Richtlinieneinstellung wird die Verwendung von<br>Bitlocker auf Wechseldatenträgern gesteuert. Diese<br>Richtlinieneinstellung wird bei Aktivierung von Bitlocker<br>angewendet.<br>Wenn diese Richtlinieneinstellung aktiviert wird, können Sie<br>Eigenschafteneinstellungen ausvählen, die steuern, wie<br>Bitlocker von Benutzer konnon Bitlocker-Schutz auf<br>Wechseldatenträger anwenden <sup>-</sup> aus, um dem Benutzer die<br>Ausführung des Bitlocker-Setup-Assistenten auf einem<br>Wechseldatenträger anwengelichen. Wählen Sie die Option<br>"Benutzer dürfen Bitlocker auf Wechseldatenträgern anhalten<br>und entschlüsseln <sup>-</sup> aus, um dem Benutzer die Musführk zu<br>entfernen oder die Verschlüsselung während der Ausführung von<br>Wartungsaufgaben anzuhalten. Weiterte Informationen dazu, wie<br>Sie den Bitlocker-Schutz anhalten, finden Sie im<br>Bereitstellungshandbuch für die Bitlocker-<br>Laufwerkverschlüsselung (auf Englisch) in Microsoft TechNet. |
| Einstellungen synchronis V<br>Erweitert Standard                                                                                                    |                                                                                                    | OK Abbrechen Übernehmen                                                                                                    |

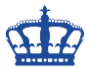

Auch für Wechseldatenträger kann die Kennwort Komplexität bestimmt werden:

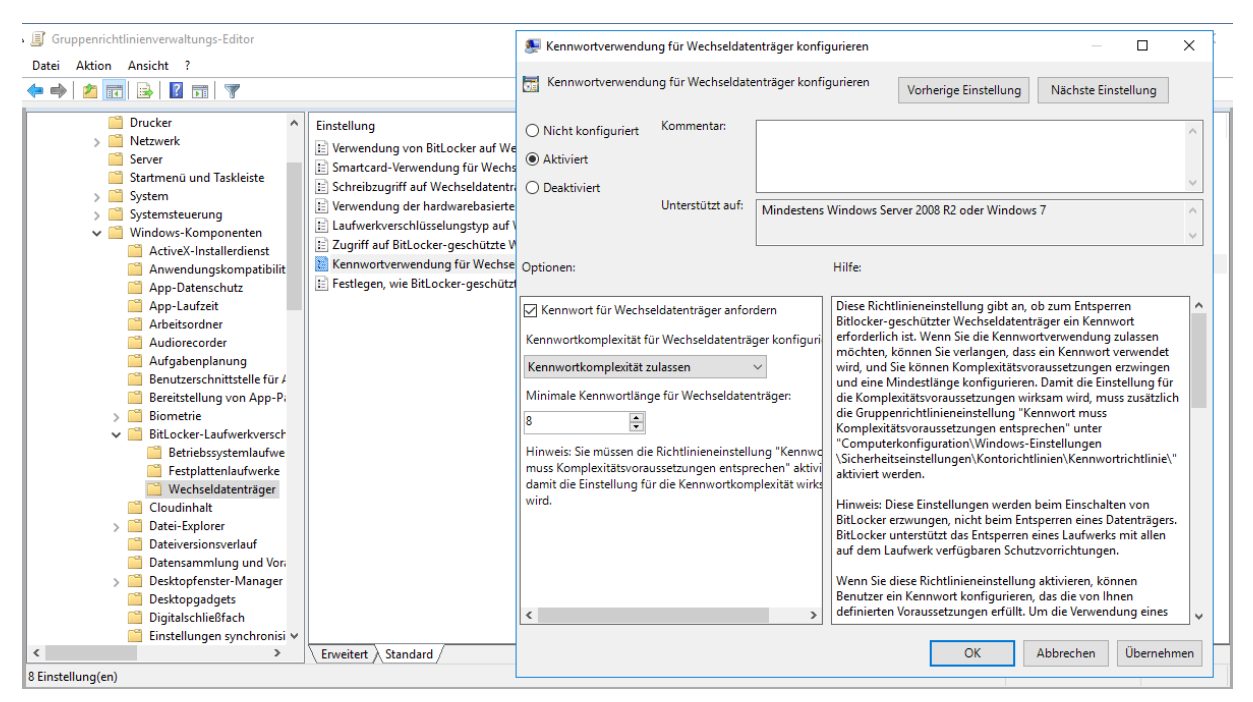

Bitlocker Wiederherstellungsmethoden konfigurieren. Bitlocker erst aktivieren, wenn die Wiederherstellungsinformationen im AD DS gespeichert wurden anhaken:

| Gruppenrichtlinienverwaltungs-Editor                                                                                                    | 🕵 Festlegen, wie BitLocker-geschützte Wechseldatenträger wiederhergestellt werden können 🛛 – 🔲 🗙                                                                                                    |
|----------------------------------------------------------------------------------------------------|----------------------------------------------------------------------------------------------------|
| Datei         Aktion         Ansicht         ?                ← ➡ 2              ☐             ☐                                                                                                    | Festlegen, wie BitLocker-geschützte Wechseldatenträger wiederhergestellt werden können                                                                                                    |
| <ul> <li>Image: Server</li> <li>Startmenü und Taskleiste</li> <li>System</li> <li>Systemsteuerung</li> <li>Windows-Komponenten</li> <li>ActiveX-Installerdienst</li> <li>Anwendungskompatibilit</li> <li>App-Datenschutz</li> <li>App-Datrschutz</li> <li>Arbeitsordner</li> <li>Aubeitsordner</li> </ul>                                                           | Vorherige Einstellung       Alschste Einstellung         O Nicht konfiguriert       Kommentar:                                                                                                    |
| Aufgabenplanung     Benutzerschnittstelle für 4     Bereitstellung von App-P;     Biometrie     Bitlocker-Laufwerkversch     Betriebssystembufwerk     Festplattenlaufwerke     Wechseldatenträger     Cloudinhalt     Datei-Explorer     Dateiversionsverlauf     Dateisammlung und Vor,     Desktopgadgets     Digitalschließfach     Einstellungen synchronisi v | Speichern von BitLocker-Wiederherstellungsinforma<br>durch Benutzer konfigurieren:<br>48-stelliges Wiederherstellungskennwort zulassen<br>266-Bit-Wiederherstellungschlüssel zulassen<br>BitLocker ausgewendet.<br>Der das Kontrollkästchen "Datenwiederherstellungs-Agents<br>zulassen" geben Sie an, ob für BitLocker-Getchütte<br>werdenderherstellungsinformationen für<br>BitLocker-Wiederherstellungsinformationen für<br>BitLocker-Wiederherstellungsinformationen für<br>Speicherung von BitLocker-Wiederherstellungsinformationen<br>AD DS speichern<br>Speicherung von BitLocker-Wiederherstellungsinformationen<br>Miederherstellungskennwörter und Schlüsselpaketer v<br>✓ wendet werden kann. Bei BitLocker-<br>Wiederherstellungskennwörter und Schlüsselpakete v<br>✓ wendet werden kann. Bei BitLocker-<br>Wiederherstellungskennwörter und Schlüsselpakete v<br>✓ wahlen Sie unter "Speicherung von BitLocker-<br>verwendet werden kann. Bitzuglicht werden. Wieter Informationen<br>zum Hinzufügen von Datenwiederherstellungs-Agents finden Sie<br>im Beriststellungshandbuch für die BitLocker-<br>Laufwerkverschlüsselung (auf Englisch) in Microsoft TechNet.<br>Wählen Sie unter "Speicherung von BitLocker-<br>vertendet verden kann. Beitzoker-<br>vertendet verden kann. Beitzoker-<br>BitLocker ausgewendet. |
| Enveitert Standard      Enveitert Standard                                                                                                    | OK Abbrechen Ubernehmen                                                                                                    |

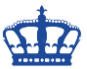

Das erstellte GPO verlinken wir auf die OU in der die Clientsysteme abgelegt sind:

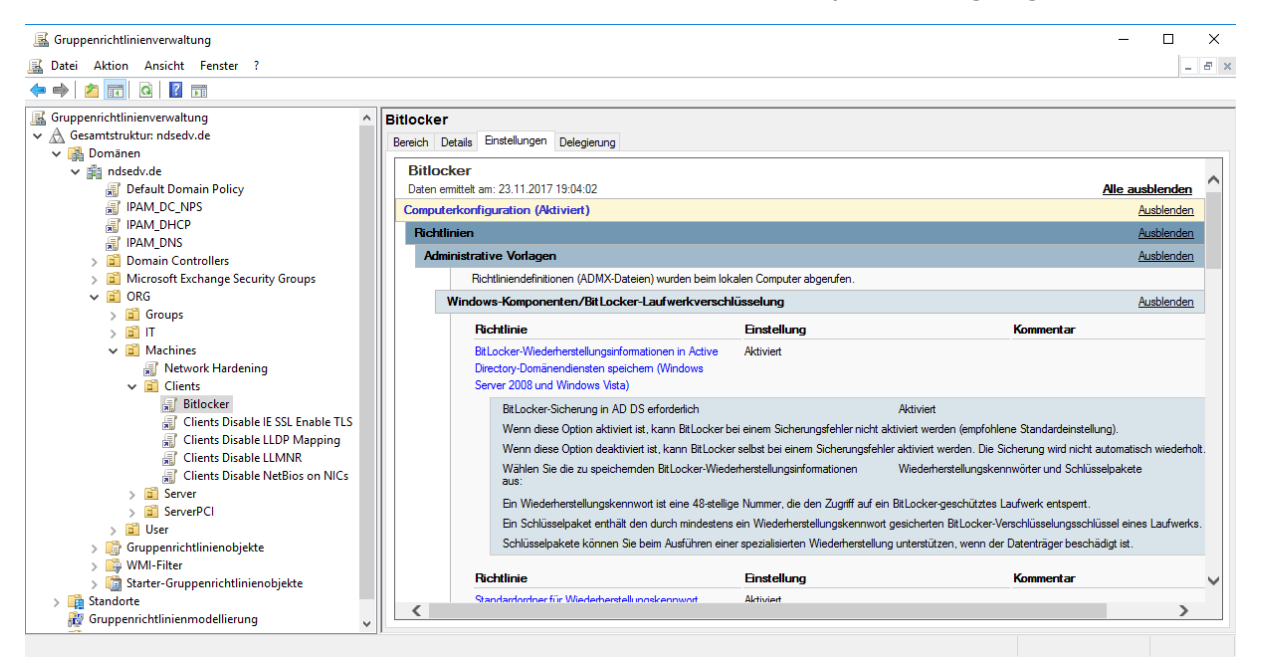

Nach einem GPUpdate /force auf dem Clientsystem und einem Neustart kann die Konfiguration Client-seitig beginnen.

| BitLocker-Laufwerkverschlüsselun                                    | g                                                                                                    | ×                                                                                                    | ( |
|---------------------------------------------------------------------|----------------------------------------------------------------------------------------------------|----------------------------------------------------------------------------------------------------|---|
| ← → <sup>1</sup> √→ ↑ ♀ → Systemsteu Startseite der Systemsteuerung | erung > System und Sicherheit > BitLocker-Laufwerkverschlüsselung<br>BitLocker-Laufwerkverschlüsselung<br>De Schützen der Laufwerkneit Bitlocker träct dam bei Dateise und Ordenzu | <ul> <li>← ♣ BitLocker-Laufwerkverschlüsselung (C:)</li> <li>Festlegen, wie das Laufwerk beim Start entsperrt werden soll</li> </ul>                                                                         | ^ |
|                                                                     | zu schützen.                                                                                                    | 1 Einige Einstellungen werden vom Systemadministrator verwaltet.                                                                                                    |   |
|                                                                     | Betriebssystemlaufwerk                                                                                                    | Um den Schutz Ihrer Daten zu erhöhen, können Sie festlegen, dass Sie von BitLocker bei jedem Start des<br>PCs zur Eingabe eines Kennworts oder zum Anschließen eines USB-Speichersticks aufgefordert werden. |   |
|                                                                     | WIN10ENT (C:) BitLocker deaktiviert                                                                                                    | $\rightarrow$ USB-Speicherstick anschließen                                                                                                    |   |
|                                                                     | SitLocker aktivieren                                                                                                    | → Kennwort eingeben                                                                                                    |   |
|                                                                     | Festplattenlaufwerke                                                                                                    |                                                                                                    |   |
| Siehe auch                                                          | DATA 1 (D:) BitLocker deaktiviert                                                                                                    |                                                                                                    |   |
| <ul> <li>TPM-Verwaltung</li> <li>Datenträgerverwaltung</li> </ul>   | DATA 2 (E:) BitLocker deaktiviert                                                                                                    |                                                                                                    |   |
| Datenschutzbestimmungen                                             | ARCHIV (F:) BitLocker deaktiviert                                                                                                    | Abbrechen                                                                                                    | ~ |

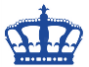

Nach erfolgter Konfiguration können wir im AD DS die Wiederherstellungsschlüssel einsehen:

| Active Directory-Benutzer und -Computer                                                                                                    |                                                                                                    | Eigenschaf                                                                             | ten von PC01                                                                                                    |                                                                                                    |                                            |                                     | ?         | ××       | C |
|----------------------------------------------------------------------------------------------------|----------------------------------------------------------------------------------------------------|----------------------------------------------------------------------------------------|----------------------------------------------------------------------------------------------------|----------------------------------------------------------------------------------------------------|--------------------------------------------|-------------------------------------|-----------|----------|---|
| Datei Aktion Ansicht ?                                                                                                    |                                                                                                    | Venus                                                                                  | altat von                                                                                                    | Objekt                                                                                                    | Sicher                                     | fað                                 | Finwäh    | leo      |   |
| 🗢 🔿 📶 🦌 📋 🗙 🖾 🙆 🕞 🛛 🖬 🖏 🗽 🍅                                                                                                    | ) 🝸 🔟 🍇                                                                                                    | Allgemein                                                                              | Betriebssystem                                                                                                    | Mitglied von                                                                                                    | Delegierung                                | Kennwortre                          | plikation | Standort |   |
| Datei       Aktion       Ansicht ?            ← ⇒ ▲ main & 1          ★ ■ @ main & 1          ★ ■ @ main & 1            ▲ Active Directory-Benutzer und -Computer [DC01.ndsedv.de]           ▲ Main & 1          ▲ Main & 1            ▲ Active Directory-Benutzer und -Computer [DC01.ndsedv.de]           ▲ Main & 1          ▲ Main & 1          ▲ Main & 1            ▲ Main & Main & 1          ▲ Computers           ▲ Builtin           ▲ Computers           ▲ Domain Controllers                   ▲ Computers                       ▲ Computers                     ▲ Computers             ▲ Computers                 ▲ DotAndFound               ▲ Main aged Service Accounts                 ▲ Main aged Service Accounts           ▲ Main aged Service Accounts               ▲ Machines           ▲ ServerPCI           ▲ ServerPCI             ▲ Service Accounts         < | Image: Second second secon | Verwa<br>Allgemein<br>Kennwört<br>Hinzuge<br>2017-11<br>Details:<br>Wiederh<br>Compute | altet von<br>Betriebssystem<br>Attribut-Editor<br>ter für BitLocker-<br>efügt am Kenr<br>0-28 14:38 2750<br>0-28 14:38 2750<br>0-28 14:38 14:38 14: | Objekt<br>Mitglied von<br>Wiederherstellun<br>nwort-ID<br>DAA6D:0019:49/<br>DAA6D:0019:49/<br>2437481-13613<br>0-468523-03534<br>de | Sicher<br>Delegierung<br>BitLock<br>g:<br> | rheit<br>Kennwortre<br>ker-Wiederhe | Einwäł    | Standort |   |
| S Technical Accounts     S User Accounts     Degram Data     Svstem                                                                                                    |                                                                                                    | Kennwo                                                                                 | 2017-10-28 14:38<br>t-ID: 2750AA6D                                                                                                    | 8:05 +0100<br>-0019-49A6-B58                                                                                                    | D-A88A13F10D                               | )25                                 |           |          |   |
| > Users v                                                                                                    |                                                                                                    |                                                                                        |                                                                                                    |                                                                                                    |                                            |                                     |           |          |   |
|                                                                                                    |                                                                                                    |                                                                                        | l                                                                                                    | ОК                                                                                                    | Abbrechen                                  | Übernehn                            | nen       | Hilfe    |   |

#### Als Datei abgelegt im konfiguriertem Netzlaufwerk:

| 📕   🛃 📙 🖛   BitlockerKe                                                         | yrecovery                                                                                                    |                                           |                          | _                                  |                      | ×             |
|---------------------------------------------------------------------------------|----------------------------------------------------------------------------------------------------|-------------------------------------------|--------------------------|------------------------------------|----------------------|---------------|
| Datei Start Freigebe                                                            | n Ansicht                                                                                                    |                                           |                          |                                    |                      | ~ ?           |
| $\leftarrow$ $\rightarrow$ $\checkmark$ $\uparrow$ $\square$ $\rightarrow$ Dies | er PC > Lokaler Datenträger (C:) > Daten > BitlockerKeyrecovery                                                                     | ~                                         | ت<br>Bir                 | tlockerKeyrecover                  | /" durch             | م.            |
|                                                                                 | Name                                                                                                    | Änderungsdatum                            | Тур                      | Größ                               | e                    |               |
| 🖈 Schnellzugriff                                                                | BitLocker-Wiederherstellungsschlüssel 010B8C5B-3209-4684-86C8-74                                                                    | 28.10.2017 14:45                          | Textdokun                | nent                               | 2 KB                 |               |
| Dieser PC                                                                       | BitLocker-Wiederherstellungsschlüssel 2750AA6D-0019-49A6-B580-A                                                                     | 28.10.2017 14:39                          | Textdokun                | nent                               | 2 KB                 |               |
| 💣 Netzwerk                                                                      |                                                                                                    |                                           |                          |                                    |                      |               |
| 2 Elemente 1 Element aus                                                        | gewählt (1,77 KB) Status: 💑 Freigegeben                                                                                             |                                           |                          |                                    |                      |               |
| litLocker-Wiederherstellungsschli                                               | ssel 2750AA6D-0019-49A6-B580-A88A13F10D25.txt - Editor                                                                              |                                           |                          |                                    | - 🗆                  | $\times$      |
| Datei Bearbeiten Format Ansicht<br>Wiederherstellungsschlüss                    | ?<br>>] für die Bitlocker-Laufwerkverschlüsselung                                                                                   |                                           |                          |                                    |                      | ^             |
| Um zu überprüfen, ob es s<br>Bezeichner:                                        | ich um den richtigen Wiederherstellungsschlüssel handelt, vergle:                                                                   | ichen Sie den Begin                       | n des folg               | genden Bezeichn                    | ers mit              | dem           |
| 2750AA6D-0019-49A                                                               | 5-B580-A88A13F10D25                                                                                                    |                                           |                          |                                    |                      |               |
| Falls der obige Bezeichne                                                       | r mit dem auf dem PC angezeigten Bezeichner übereinstimmt, sollte                                                                   | en Sie den folgende                       | n Schlüsse               | el zum Entsperr                    | en des L             | aufw.         |
| Wiederherstellungsschlüss                                                       | 21:                                                                                                    |                                           |                          |                                    |                      |               |
| 016819-571582-437                                                               | 481-136136-091410-684860-468523-035343                                                                                              |                                           |                          |                                    |                      |               |
| Falls der obige Bezeichne<br>Versuchen Sie es mit eine<br><                     | nicht mit dem auf dem PC angezeigten Bezeichner übereinstimmt,<br>n anderen Wiederherstellungsschlüssel, oder suchen Sie unter "htt | handelt es sich ni<br>tp://go.microsoft.c | cht um der<br>om/fwlink, | n richtigen Sch<br>/?LinkID=260589 | lüssel z<br>" nach w | um E<br>veite |

#### **Powershell:**

Verschlüsselung aktivieren: manage-bde -on C:

Bitlocker aktivieren und RecoveryKey erstellen RandomKey: manage-bde -on C: -RecoveryKey Y: -RecoveryPassword

Bitlocker deaktivieren: manage-bde -off C: manage-bde.exe -protectors -disable C:

Status abfragen: manage-bde -status

Methoden abfragen: manage-bde -protectors -get c:

Schlüssel löschen: manage-bde -protectors -delete c: -id {xxx}

TPM aufheben: manage-bde -protectors -delete c: -type tpm

Preboot TPM und KEY aktivieren: manage-bde -protectors -add c: -TPMAndStartupKey x:

Preboot TPM und PIN aktivieren: manage-bde -protectors -add c: -TPMAndPIN x:

Preboot TPM PIN und USB aktivieren: manage-bde -protectors -add C: -TPMandPINandStartupKey -tp "Kennwort" -tsk E:

PreBootPIN deaktivieren: manage-bde -protectors -add c: -TPM

manage-bde -status c: Bitlocker auf C aktivieren und RecoveryKey auf D speichern:

cscript C:\Windows\System32\manage-bde.wsf -on C: -rp -sk D: Platte C mit Passwort entsperren:

manage-bde -unlock D: -Password Platte C mit Recovery Passwort entsperren 48 Digits:

manage-bde –unlock C: -RecoveryPassword 111111-222222-333333-444444-555555-666666-777777-888888

Platte C mit Recovery Key entsperren: manage-bde -unlock C: -RecoveryKey "Der Pfad zur Datei Keyfile.bek"

Optional: Recovery Password: nummerisches Kennwort Password: benutzerdefiniertes Kennwort RecoveryKey: \*.bek komplexer Schlüssel StartupKey: gleich wie der RecoveryKey

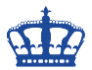

| Authentic<br>ation<br>method | Requires<br>user<br>interaction | Description                                                                                                    |
|------------------------------|---------------------------------|----------------------------------------------------------------------------------------------------|
| TPM only                     | No                              | TPM validates early boot components.                                                                                                    |
| TPM + PIN                    | Yes                             | TPM validates early boot components. The user must enter the correct PIN before the start-<br>up process can continue, and before the drive can be unlocked. The TPM will enter lockout<br>if the incorrect PIN is entered repeatedly to protect the PIN from brute force attacks. The<br>number of repeated attempts that will trigger a lockout is variable. |
| TPM +<br>Network<br>key      | No                              | The TPM successfully validates early boot components, and a valid encrypted network key has been provided from the WDS server. This authentication method provides automatic unlock of operating system volumes at system reboot while still maintaining multifactor authentication.                                                                           |
| TPM +<br>startup key         | Yes                             | The TPM successfully validates early boot components, and a USB flash drive containing the startup key has been inserted.                                                                                                    |
| Startup key<br>only          | Yes                             | The user is prompted to insert the USB flash drive that holds the recovery key and/or startup key and reboot the computer.                                                                                                    |

StartupKey only = RecoveryKey oder StartupKey TPM + StartupKey = Hardware und StartupKey TPM + PIN = Hardware und PIN

TPM only = nur Hardware TPM + Network = Hardware + WDS Server